## 如何打印/下载证书

证书会在满足相关要求后与完成 FIP/EPSM 模块后的 72 小时内生成, 您可以在 72 小时后随时通过 <u>myACCA</u>免费打印/下载您的证书。请点击链接查看我们提供的所有证书种类。 链接: <u>Types of certificates | ACCA Qualification | Students | ACCA Global</u>

## <mark>证书打印或下载步骤:</mark>

- 1. 登录您的 myACCA 账号
- 2. 在左侧导航栏,点击"**Documents & downloads**" (如果用移动设备登录,请点击左上 角的"Menu")

| STUDENT                 |   |
|-------------------------|---|
| () Dashboard            |   |
| 😪 My qualification      |   |
| ☐ Fees & transactions   |   |
| 🖻 Documents & downloads |   |
| 옷 My details            | > |

3. 点击"Qualification Certificates"

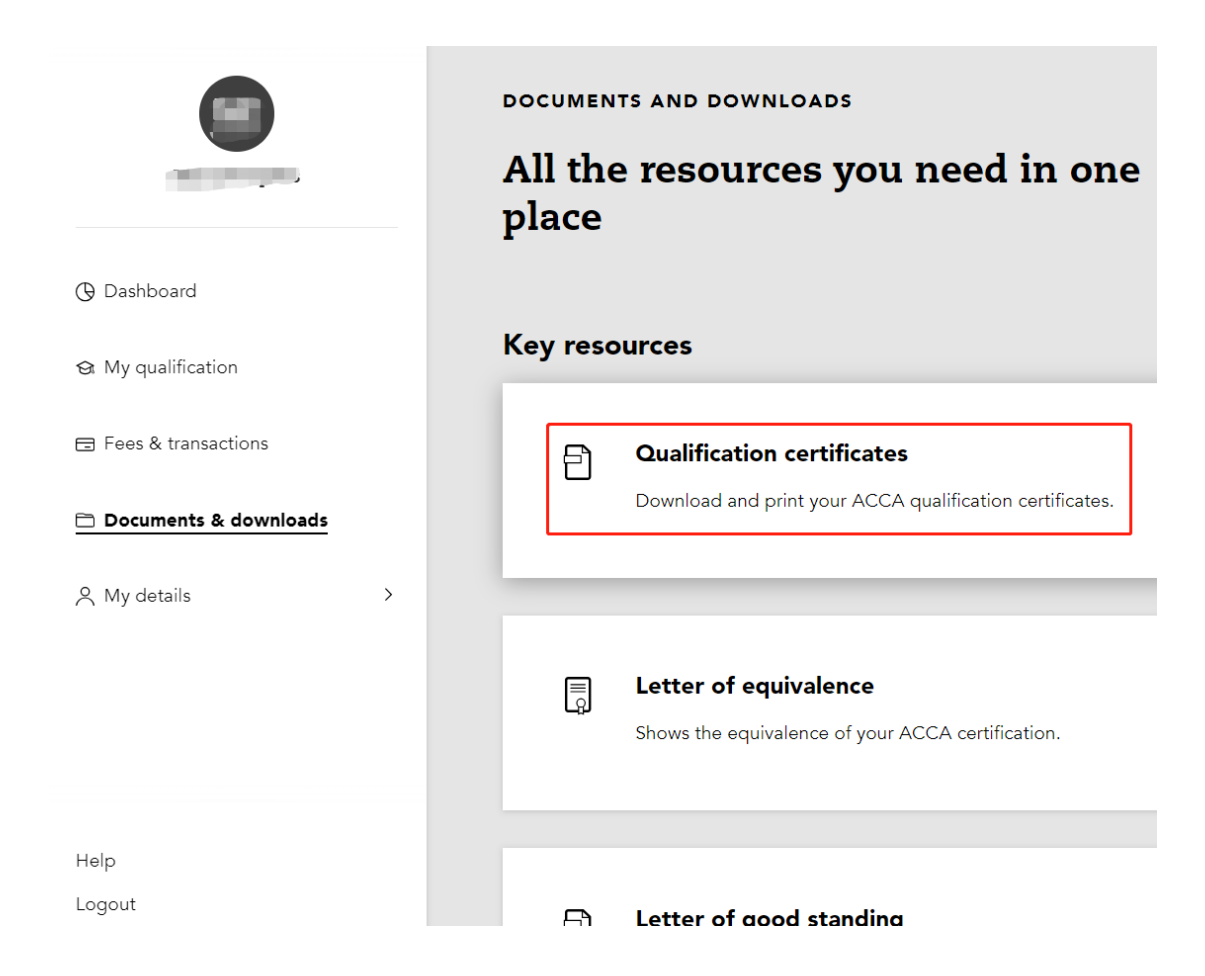

4. 从列表中选择您所需要打印/下载的证书

| Consents to third-party validation of certi   | ficates. | SAVE           |
|-----------------------------------------------|----------|----------------|
| Certificate                                   | Session  | Debt           |
| Advanced Diploma in Accounting and Business   | SEP2024  |                |
| Strategic Professional Completion Certificate | JUN2024  |                |
| Certificate                                   | Session  | Debt           |
| ✓ Prev 1 Next >                               |          | 250 🗸 per page |

- > 如果您在下载或查看证书时遇到问题,请尝试通过<u>常见问题处理方案</u>解决。
- ▶ 如仍未解决您的问题,请联系 ACCA 客服热线 4006848666 / 4008333338 或 <u>Contact</u> <u>us (accaglobal.com)</u>。